TRƯỜNG ĐẠI HỌC ĐỒNG NAI

KHOA SƯ PHẠM KHOA HỌC TỰ NHIÊN

# TÀI LIỆU HƯỚNG DẪN SỬ DỤNG

### **GOOGLE MEET**

(DÀNH CHO GIÁO VIÊN)

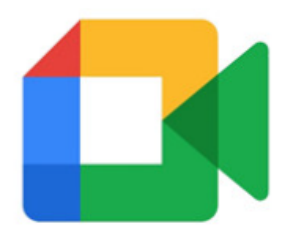

NĂM HỌC 2021-2022

### MỤC LỤC

| 1. | Giới th | iệu Google Meet và các tính năng3              |
|----|---------|------------------------------------------------|
| 1  | .1 Gi   | ới thiệu3                                      |
| 1  | .2 Cá   | ic tính năng3                                  |
| 2. | Các tír | h năng cơ bản trong dạy học4                   |
| 2  | .1 Đă   | ing nhập và tạo lớp                            |
| 2  | .2 Cá   | e tính năng cơ bản                             |
|    | 2.2.1   | Trình chiếu trên Google Meet8                  |
|    | 2.2.2   | Cách bật, tắt camera và micro Google Meet9     |
|    | 2.2.3   | Cách ghim học sinh trong Google Meet10         |
|    | 2.2.4   | Thay đổi background trong Google Meet12        |
|    | 2.2.5   | Làm mờ nền trong Google Meet13                 |
|    | 2.2.6   | Thay đổi bố cục trong Google Meet13            |
|    | 2.2.7   | Google Jamboard trong Google Meet              |
|    | 2.2.8   | Xóa người tham gia khỏi Google Meet            |
|    | 2.2.9   | Gửi tin nhấn trong Google Meet                 |
|    | 2.2.10  | Phụ đề                                         |
| 2  | .3 Cá   | c tính năng đối với tài khoản Google workspace |
|    | 2.3.1   | Ghi lại buổi học                               |
|    | 2.3.2   | Gio tay                                        |
|    | 2.3.3   | Điểm danh25                                    |
| 3. | Tổng k  | <b>ét</b>                                      |
| 4. | Tài liệ | u tham khảo                                    |

## Giới thiệu Google Meet và các tính năng 1.1 Giới thiệu

Úng dụng Google Meet được Google chính thức ra mắt vào tháng 3 năm 2017. Nếu hiểu Google Meet là gì thì sẽ thấy ứng dụng này khá giống với dịch vụ Hangouts nhưng được cam kết có khả năng xử lý hình ảnh chất lượng và âm thanh ổn định hơn. Ngoài phiên bản chạy trên website tại địa chỉ https://meet.google.com/. Google Meet cũng được phát hành dưới dạng ứng dụng có trên iOS và Android với các tính năng dành cho người dùng G Suite. Hơn nữa, Google Meet đã được Google Việt hóa nên người dùng rất dễ dàng sử dụng, các cuộc gọi đều được Google bảo mật bằng việc mã hóa truyền tải.

#### 1.2 Các tính năng

- Úng dụng cho phép tối đa 100 thành viên tham gia mỗi cuộc gọi đối với người dùng G Suite Basic, tối đa 150 đối với người dùng G Suite Business và tối đa 250 đối với người dùng G Suite Enterprise.
- Người dùng có khả năng tham gia các cuộc họp/ học trực tuyến trên nền tảng website hoặc thông qua ứng dụng Android hoặc iOS.
- Nội dung cuộc họp/ học trực tuyến được bảo mật bằng mật khẩu dành cho người dùng phiên bản G Suite Enterprise.
- Tích hợp với Google Calendar (Lịch Google) để lên lịch cho các cuộc họp trực tuyến chỉ bằng một lần click chuột.
- Chia sẻ màn hình để trình bày tài liệu, bảng tính hoặc thuyết trình.
- Cuộc gọi được mã hóa giữa tất cả người dùng.
- Phụ đề chi tiết dựa trên nhận dạng giọng nói.

2. Các tính năng cơ bản trong dạy học

#### 2.1 Đăng nhập và tạo lớp

Bước 1: Trên trình duyệt web đăng nhập Gmail

| C                   | Google    |          |
|---------------------|-----------|----------|
| maianh              | nguyei    | ntruc    |
| S ngtrucm           | aianh@gma | il.com 🗸 |
| Enter your password |           |          |
| Forgot password?    |           | Next     |
|                     |           |          |
|                     |           |          |

Bước 2: Bấm vào nút Google apps chọn Meet

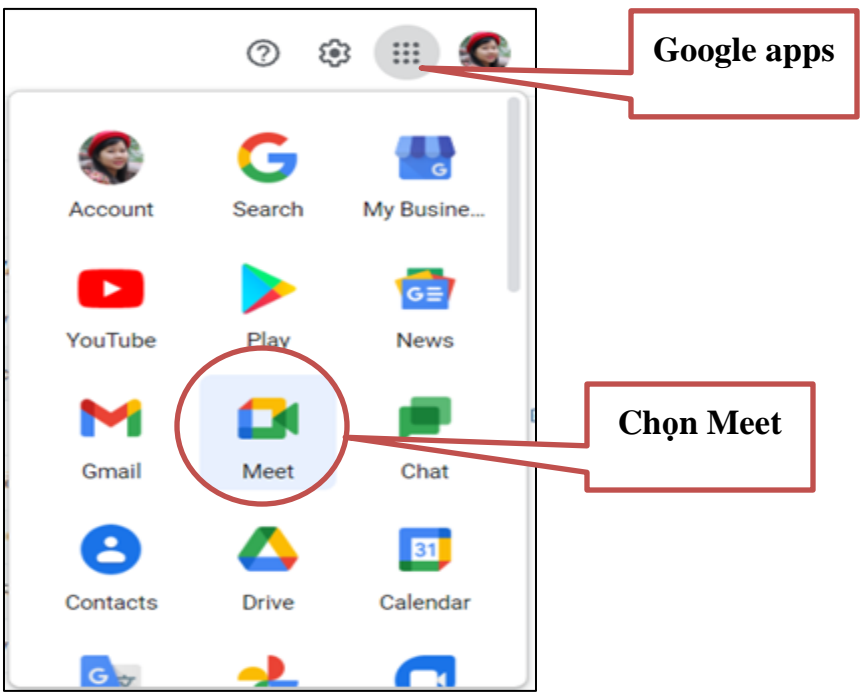

#### Bước 3: Chọn Cuộc họp mới

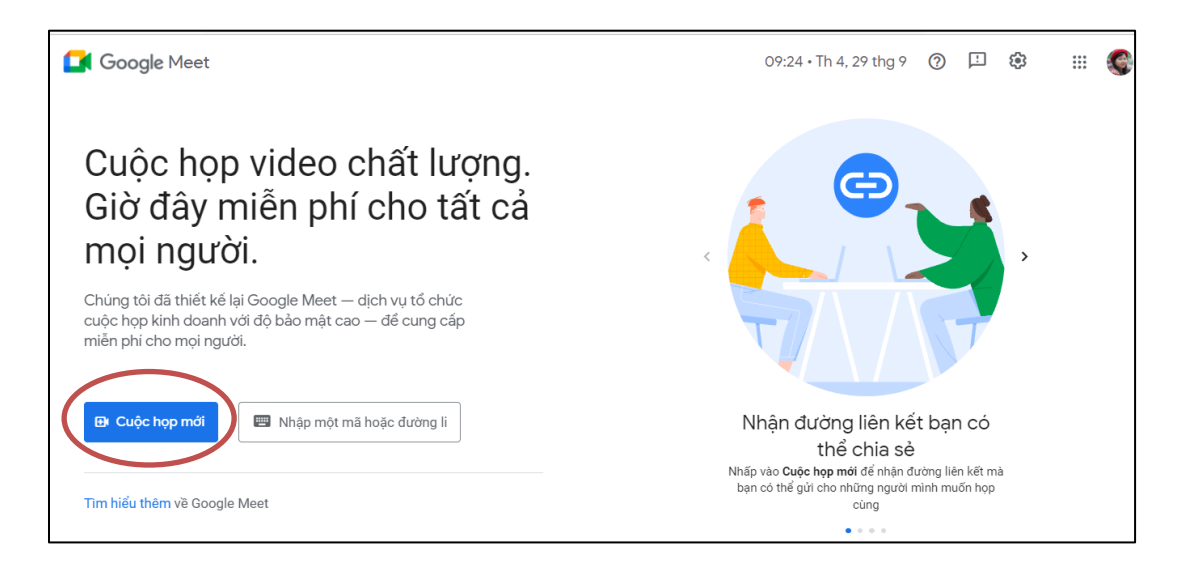

#### Bước 4: Chọn 1 trong 3 cách để tạo lớp học

| Google Meet                                                                                                    |      |
|----------------------------------------------------------------------------------------------------|------|
| Cuộc họp video chất lượng.<br>Giờ đây miễn phí cho tất cả<br>mọi người.                                                                    |      |
| Chúng tôi đã thiết kế lại Google Meet — dịch vụ tổ chức<br>cuộc họp kinh doanh với độ bảo mật cao — để cung cấp<br>miễn phí cho mọi người. |      |
| GĐ Tạo một cuộc họp để sử dụng sau oặc đường li                                                                                            | Chọn |
| + Bắt đầu một cuộc họp tức thì                                                                                                    |      |
| 📋 Lịch biểu trong Lịch Google                                                                                                    |      |

 Nếu chọn tạo một cuộc họp để sử dụng sau sẽ được cung cấp đường link để vào Google meet

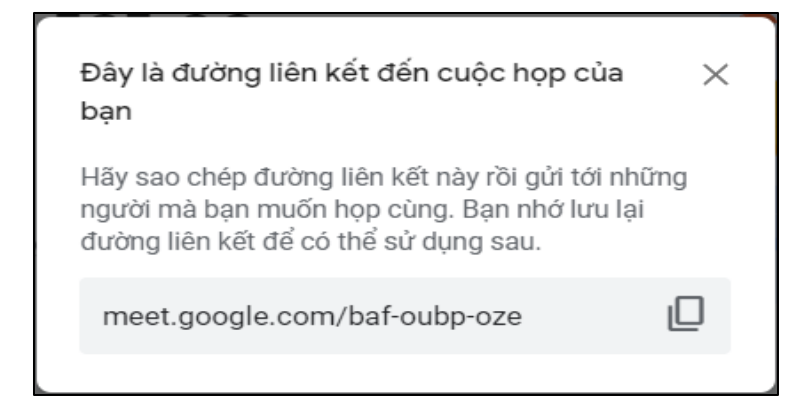

\* Nếu chọn bắt đầu một cuộc họp tức thì sẽ vào Google meet

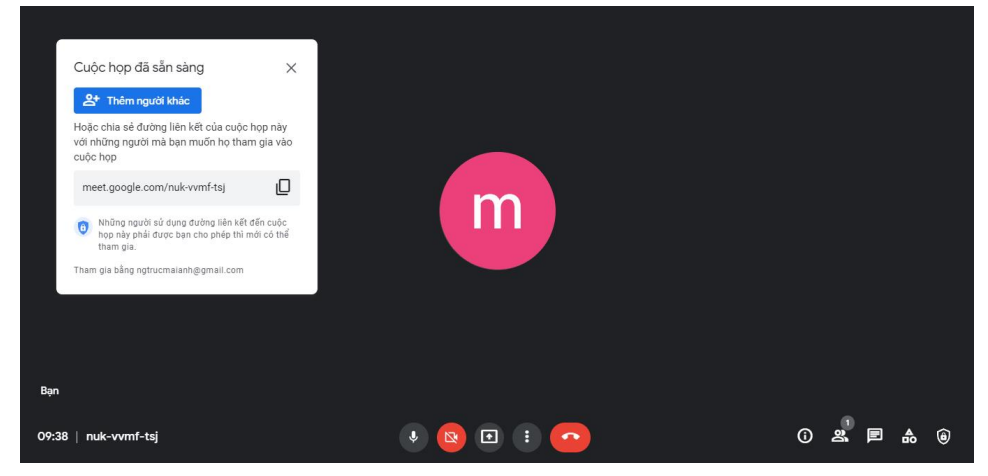

\* Nếu chọn tạo lớp trong lịch Google sẽ hiện các tùy chỉnh trên lịch

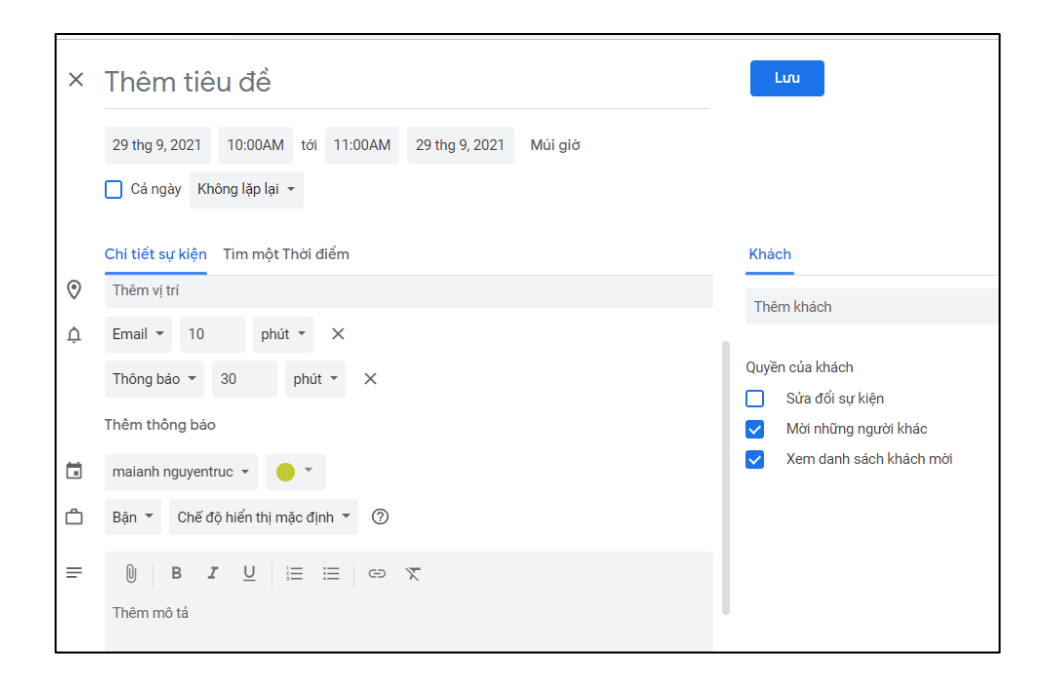

Sau khi chọn lặp lại và lưu thì trên calendar sẽ xuất hiện báo ngày học theo tuần trên Calendar như hình bên dưới

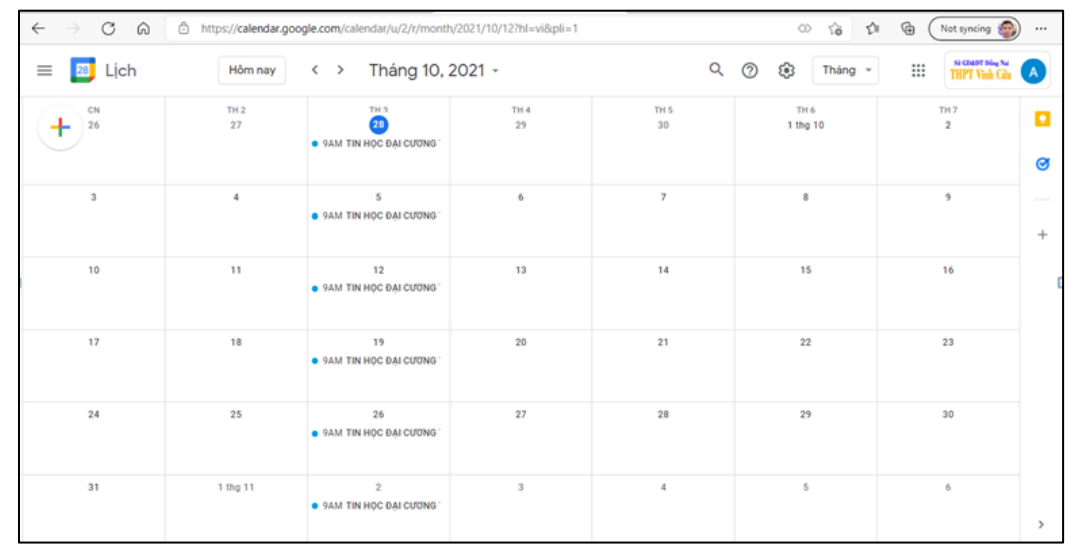

Bước 5: Chọn phép học sinh vào lớp

Khi đã vào meet giáo viên có thể cung cấp đường link meet hoặc mã lớp cho học sinh hoặc chọn Thêm người khác để mời sinh viên tham gia lớp như hình bên dưới

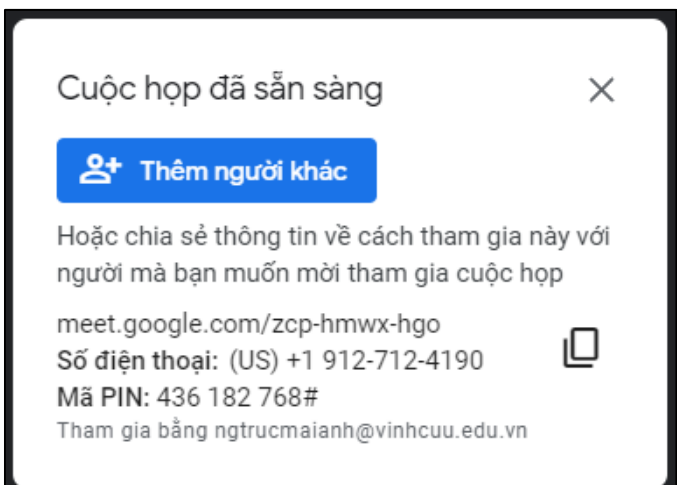

 Sau khi học sinh gửi yêu cầu tham gia lớp học thì giáo viên chọn Chấp nhận để SV được vào lớp.

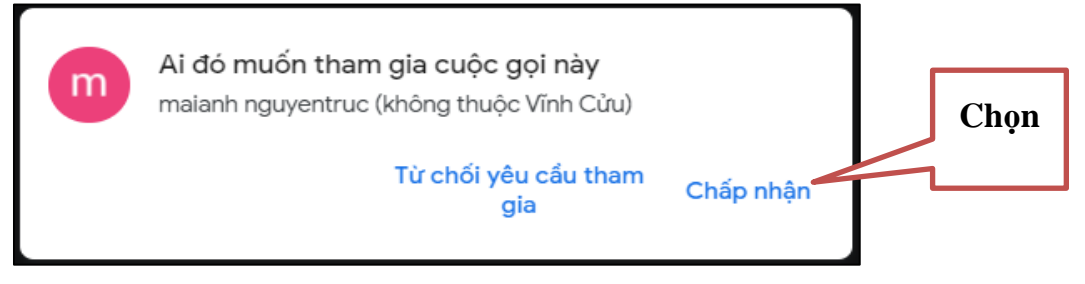

#### 2.2 Các tính năng cơ bản

#### 2.2.1 Trình chiếu trên Google Meet

**Bước 1**: Sau khi tạo phòng học, phòng họp online trên Google Meet, nhấn vào biểu tượng **Trình bày** hình mũi tên.

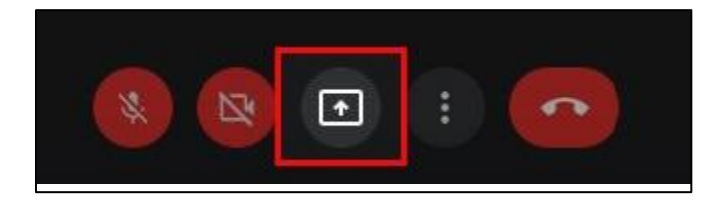

Bước 2: Chọn Một cửa sổ hoặc Toàn bộ màn hình của bạn / Một thẻ

Trường hợp Một cửa sổ:

|   | Trình | bày                                             |
|---|-------|-------------------------------------------------|
|   |       | Toàn bộ màn hình của bạn                        |
|   | 8     | Một cửa số                                      |
|   |       | Một thẻ<br>Thích hợp nhất cho video và ảnh động |
| * | ÷     | : •                                             |

Bước 3: Chọn cửa sổ cần trình chiếu trên Google Meet, chọn Chia sẻ.

| Chia sẻ cửa sổ ứng dụng<br>Chrome muốn chia sẻ nội dung trê | in màn hình của bạn với meet.google.com. |             |
|-------------------------------------------------------------|------------------------------------------|-------------|
| Meet - mmv-kvyi-fzp                                         | L 💽 Messe                                | nger        |
| Cách tánh chiếu Power Paint<br>uốn Chuếu Most               |                                          |             |
| Presentation1                                               | Tải về                                   |             |
|                                                             |                                          | Hủy Chia sẻ |

#### 2.2.2 Cách bật, tắt camera và micro Google Meet

#### Bước 1:

Thực hiện bật/ tắt micro và camera thông qua biểu tượng micro và camera.

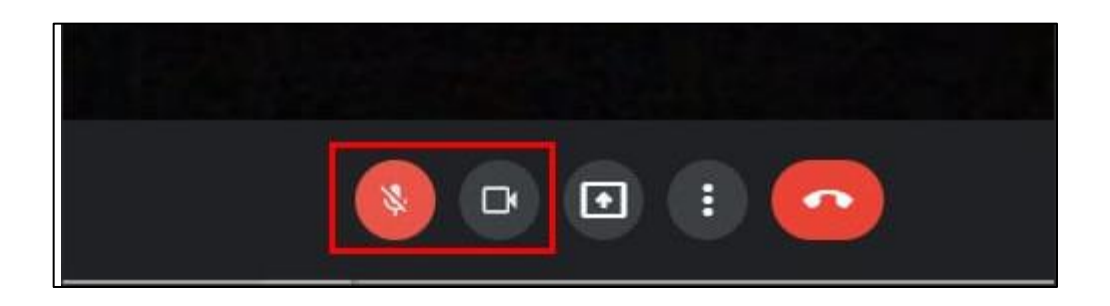

#### Bước 2:

Ngoài ra người dùng cũng có thể nhấn vào biểu tượng 3 dấu chấm rồi chọn Cài đặt.

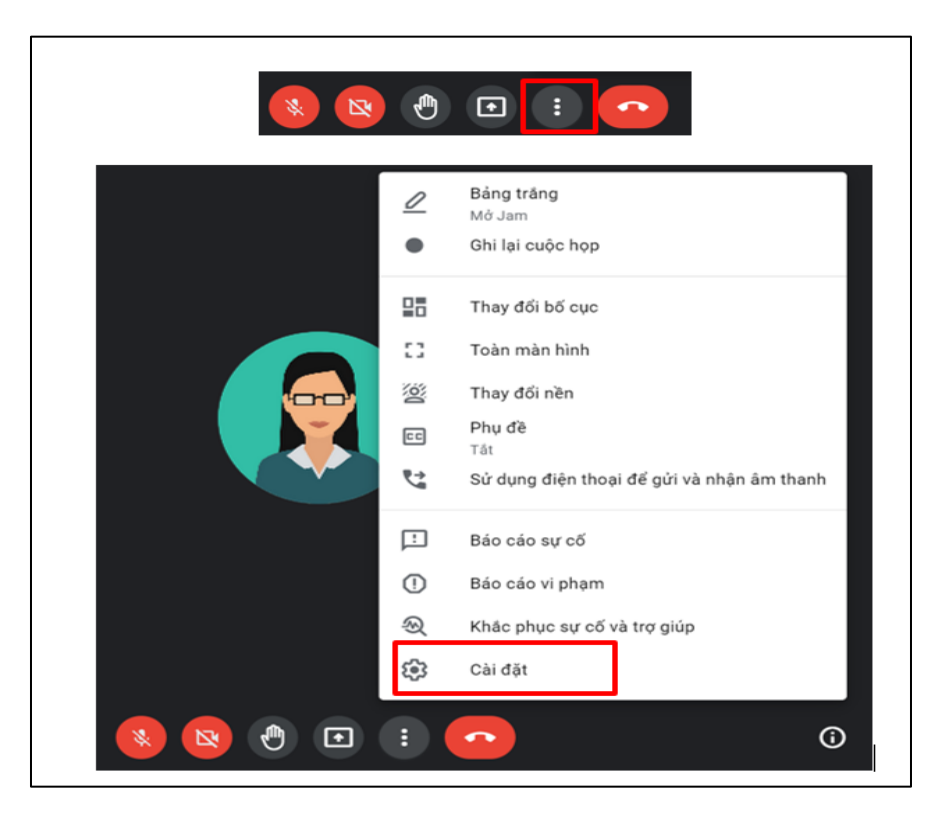

#### Bước 3:

Vào phần chỉnh âm thanh với tùy chọn micro và loa, nhấn Kiểm tra để kiểm tra loa.

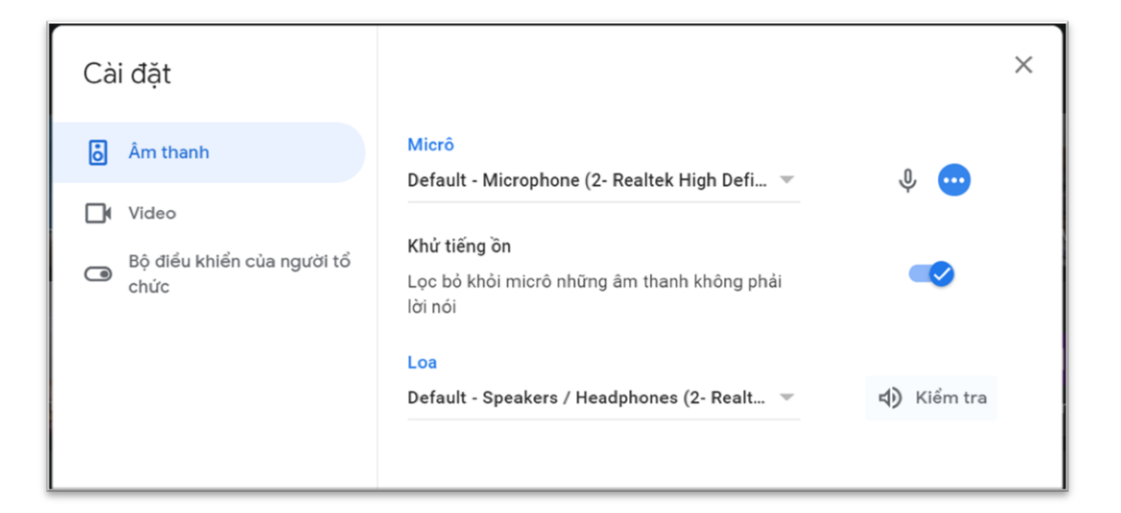

Bước 4: Tiếp tục nhấn vào Video để chỉnh webcam trên Google Meet.

| Cài đặt                         |                                           | × | ٦ |
|---------------------------------|-------------------------------------------|---|---|
| ð Âm thanh                      | Máy ảnh<br>Integrated Webcam (0bda:5521)  |   |   |
| Video                           |                                           |   |   |
| Bộ điều khiến của người tổ chức | Độ phân giải khi gửi (tối đa)<br>Tự động  | Ť |   |
|                                 | Độ phân giải khi nhận (tối đa)<br>Tự động | ~ |   |
|                                 |                                           |   |   |

#### 2.2.3 Cách ghim học sinh trong Google Meet

Tính năng ghim mang lại một số quyền kiểm soát cho người tham gia bằng cách cho phép họ chọn và ghim theo nghĩa đen bất kỳ ai họ muốn trên màn hình. Sử dụng tùy chọn ghim, người dùng có thể tập trung vào một người tham gia cụ thể mà họ muốn nhìn thấy trên màn hình của họ.

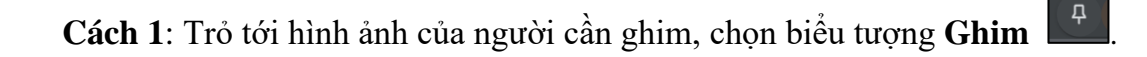

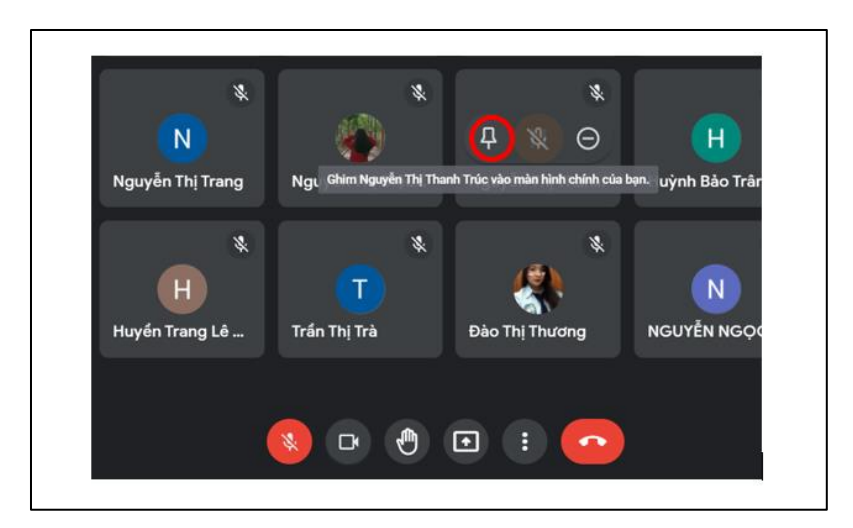

**Cách 2**: Tại giao diện trên Google Meet, chọn biểu tượng số lượng người tham gia ở góc dưới cùng bên phải màn hình.

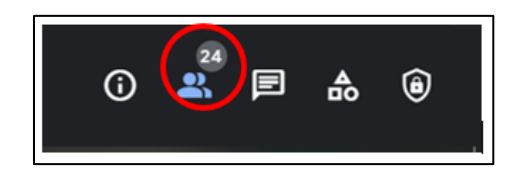

Khi đó sẽ mở ra cửa sổ **Mọi người** ở phía bên phải của màn hình, hiển thị danh sách tất cả những người có mặt trong cuộc họp. Để ghim một người tham gia, hãy nhấp vào biểu tượng 3 chấm bên cạnh tên của họ, chọn "**Ghim vào màn hình**".

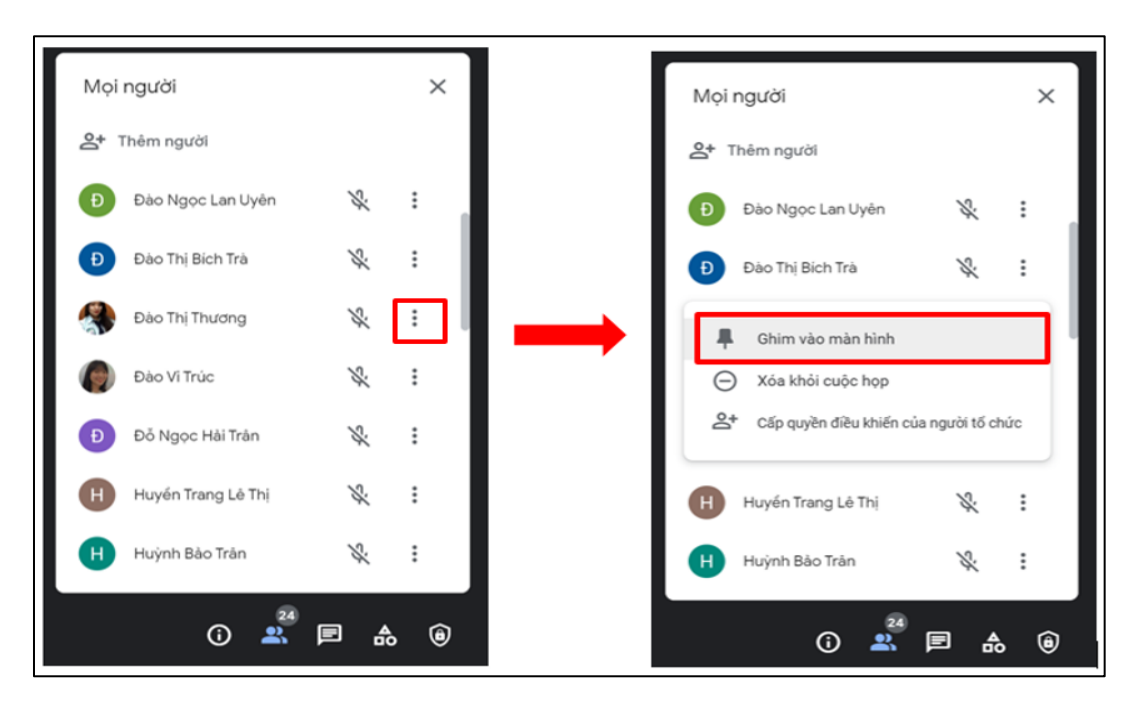

#### 2.2.4 Thay đổi background trong Google Meet

Muốn thay đổi background trong Google Meet thì nhấn vào **biểu tượng ba chấm** rồi chọn **Thay đổi nền**. Có thể lựa chọn hình nền muốn sử dụng hoặc làm mờ background. Nhấn vào **biểu tượng 3 chấm** rồi chọn **Thay đổi nền**.

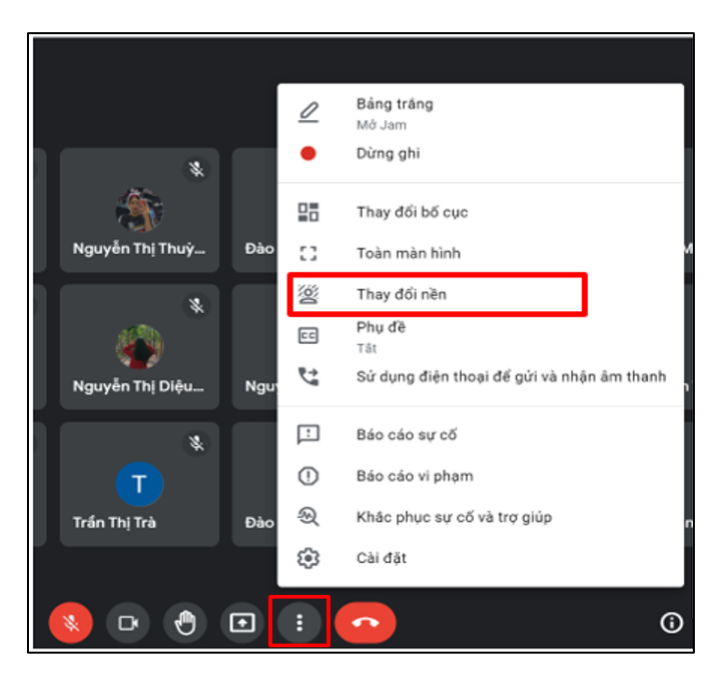

Bước 3: Lúc này ở cạnh phải màn hình Google Meet hiển thị giao diện Nền:

- Chọn hình nền của Google Meet để sử dụng.
- Trường hợp bạn muốn sử dụng hình nền có trên đĩa thì nhấn vào biểu tượng dấu cộng + .
- Bỏ nền đã chọn của Google Meet bằng cách nhấn vào biểu tượng dấu gạch chéo.

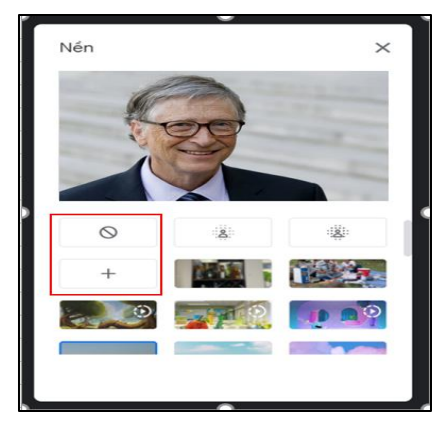

#### 2.2.5 Làm mờ nền trong Google Meet

Trong cửa sổ Nền có hai tùy chọn làm mờ: chọn Làm mờ nền một chút hoặc Làm mờ nền nếu cần phải che nhiều hơn.

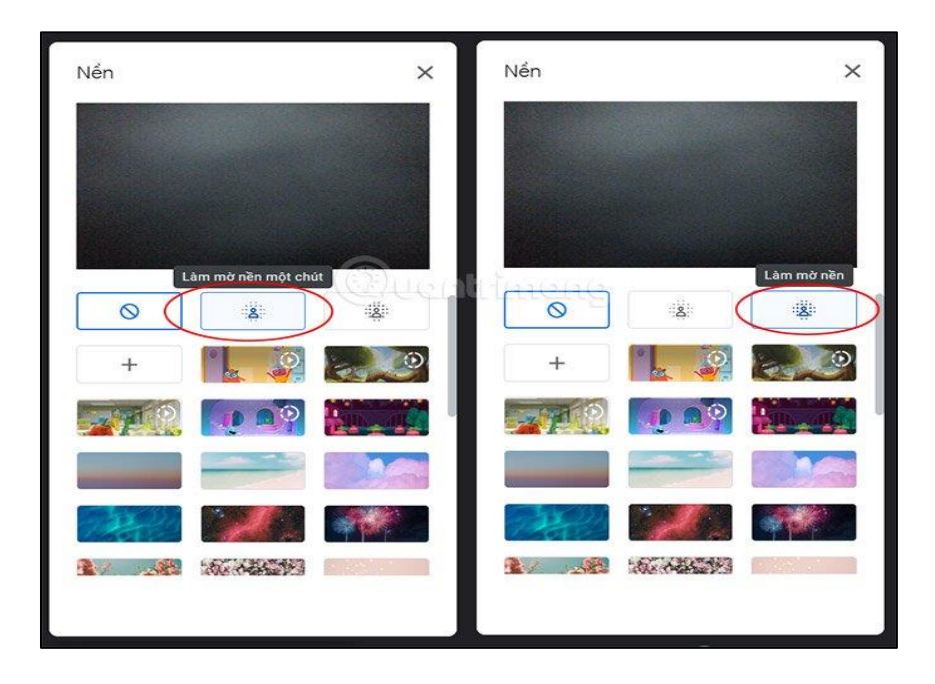

2.2.6 Thay đổi bố cục trong Google Meet

#### Bước 1:

Nhấn vào biểu tượng ba chấm rồi chọn Thay đổi bố cục.

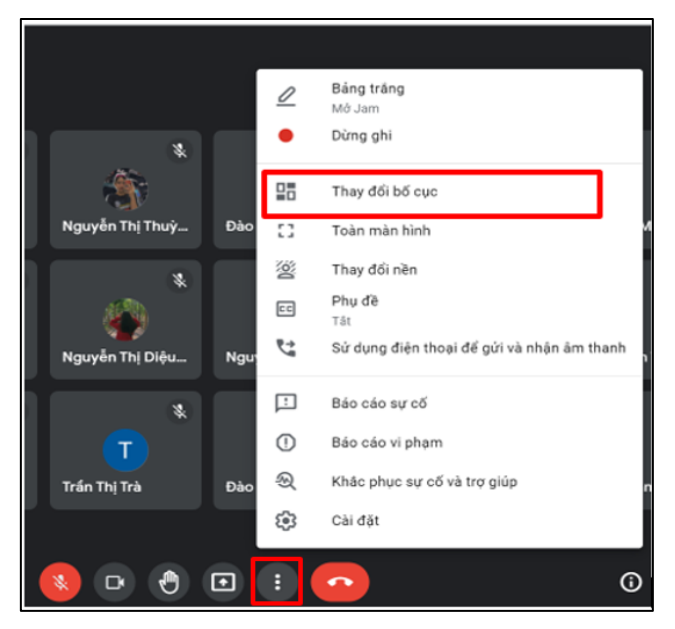

#### Bước 2:

Lúc này hiển thị giao diện để lựa chọn cách sắp xếp màn hình video khi dạy trực tuyến, tùy chọn **Xếp kề** thường được sử dụng.

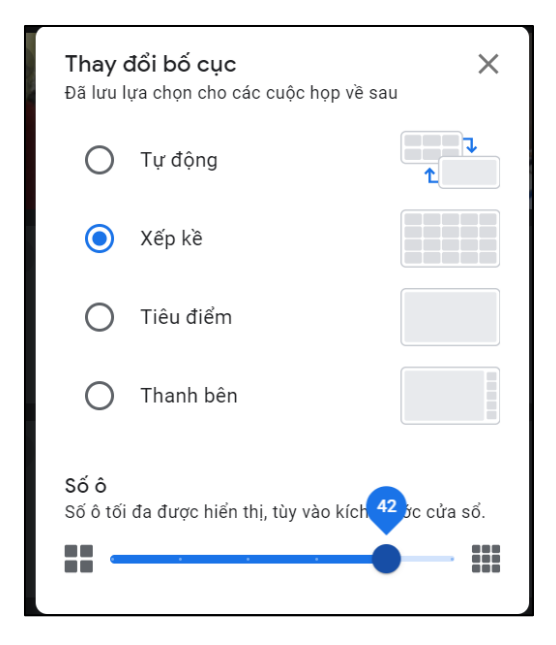

#### 2.2.7 Google Jamboard trong Google Meet

Jamboard (bảng trắng) giúp người dùng có thể chia sẻ những thông tin, ý tưởng của mình đến mọi người một cách nhanh nhất. Bảng trắng hỗ trợ đầy đủ các công cụ để trình bày cho mọi người như vẽ, kẻ ô, thêm văn bản, nền, thêm ghi chú và chèn ảnh.

#### 2.2.7.1 Cách tạo Bảng trắng:

**Bước 1**: Đầu tiên trong giao diện meet bạn **nhấn vào biểu tượng 3 chấm** phía bên dưới, chọn Bảng trắng.

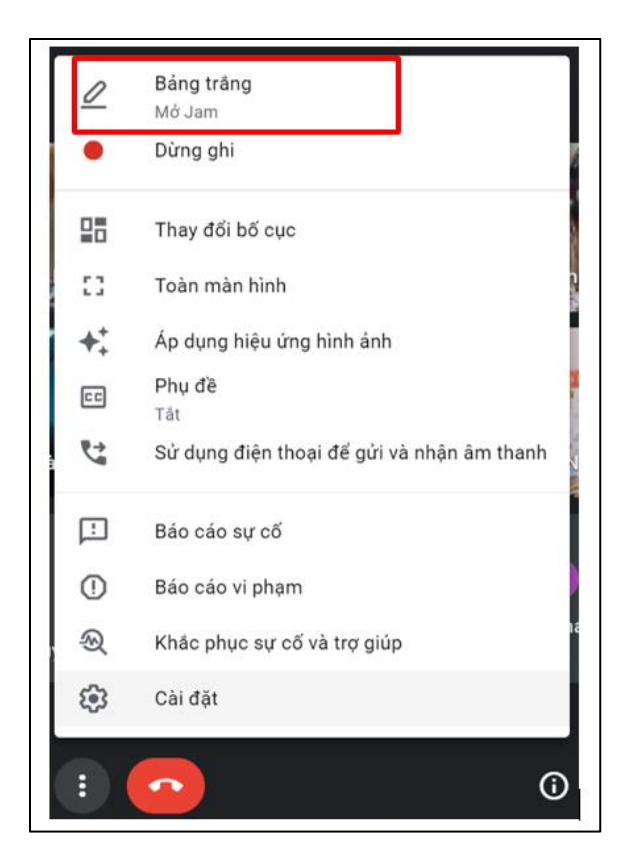

Bước 2: Chọn Bắt đầu với bảng mới hoặc Chọn từ Drive.

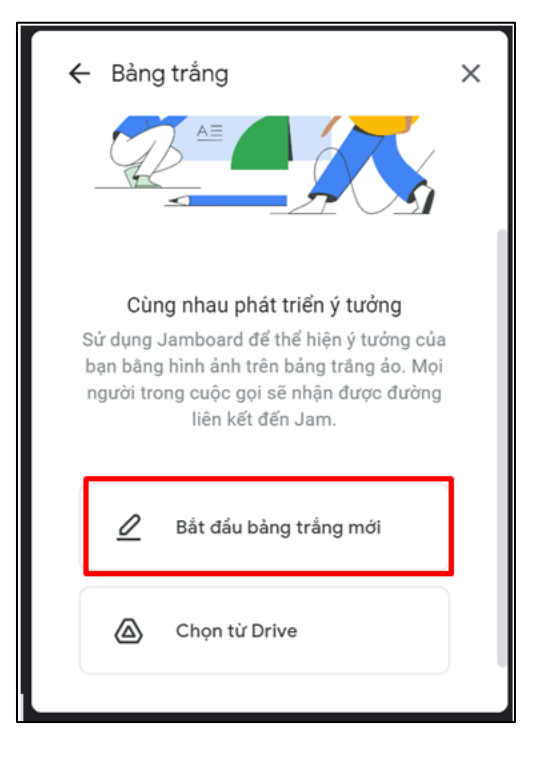

Giao diện Bảng trắng mới như sau:

| 🤳 rdh-os | fp-jza – 29 thg 9, 2021 - Google Jamboard - Google Chrome                                                                                                    |         |              |        |   |   | — C           | ) ×   |
|----------|----------------------------------------------------------------------------------------------------|---------|--------------|--------|---|---|---------------|-------|
| 🗎 jaml   | board.google.com/d/1MADIT9jQa8YC3PfDjRjAF92BZIx                                                                                                    | (HE63Ea | aA131PphVGA/ | viewer |   |   |               |       |
| -        | rdh-osfp-jza – 29 thg 9, 2021                                                                                                    | <       | 1/1          | >      | • | : | â Chia Sẻ     | 3     |
| \$       | In the second second se |         |              |        |   |   | 🗗 Mở trên Jam | board |
|          |                                                                                                    |         |              |        |   |   |               |       |
| 5ª .     |                                                                                                    |         |              |        |   |   |               |       |
|          |                                                                                                    |         |              |        |   |   |               |       |
| R        |                                                                                                    |         |              |        |   |   |               |       |
| F        |                                                                                                    |         |              |        |   |   |               |       |
|          |                                                                                                    |         |              |        |   |   |               |       |
| 0,       |                                                                                                    |         |              |        |   |   |               |       |
| īΞi      |                                                                                                    |         |              |        |   |   |               |       |
| ۶        |                                                                                                    |         |              |        |   |   |               |       |
|          |                                                                                                    |         |              |        |   |   |               |       |

**Bước 3**: Nhấn nút **Chia Sẻ** để chia sẻ với mọi người và nhóm hoặc chọn đường liên kết đến Bảng trắng vừa tạo.

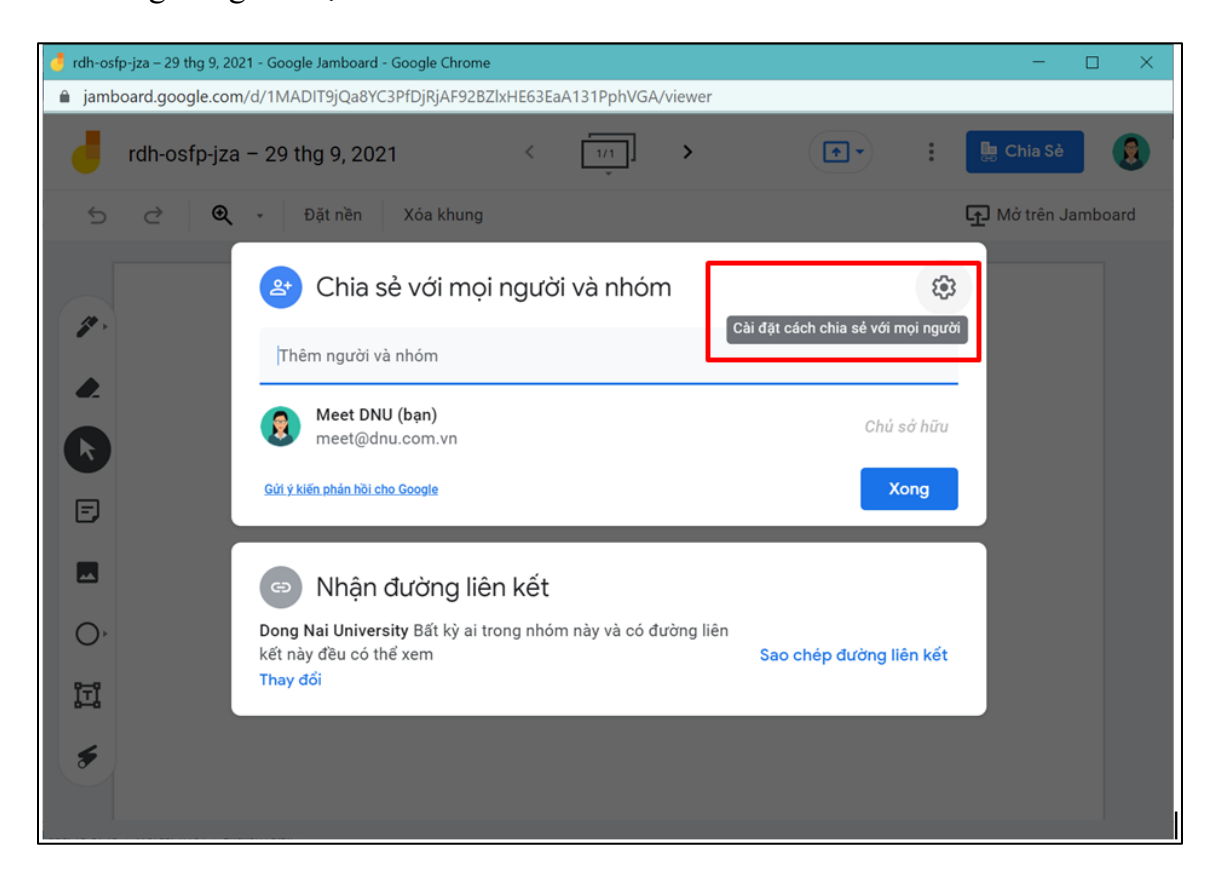

**Bước 4:** Nhấn nút **Cài đặt cách chia sẻ đối với mọi người** với 2 tùy chọn như hình bên dưới.

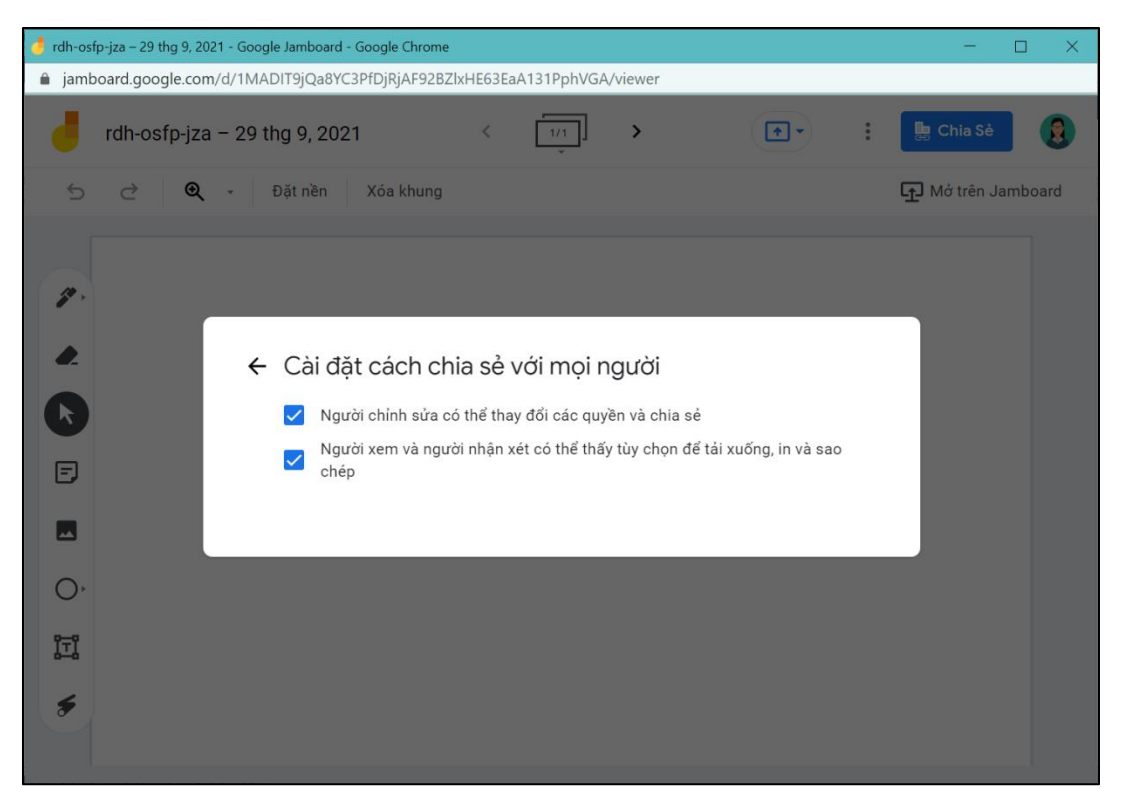

Như vậy bạn đã tạo thành công bảng trắng trong Google Meet.

| 🤳 rdh-o | sfp-jza – 29 thg 9, 2021 - Google Jamboard - Google Chrome                 |   | - 0            | $\times$ |
|---------|----------------------------------------------------------------------------|---|----------------|----------|
| 🗎 jam   | board.google.com/d/1MADIT9jQa8YC3PfDjRjAF92BZlxHE63EaA131PphVGA/viewer?f=0 |   |                |          |
| -       | rdh-osfp-jza – 29 thg 9, 2021 < 🛄 >                                        | : | 📑 Chia Sẻ      |          |
| ¢       |                                                                            |   | 🗗 Mở trên Jamb | oard     |
|         | Jamboard                                                                   |   |                |          |

#### 2.2.7.2 Chia sẻ màn hình bảng trắng:

**Bước 1**: Trong giao diện bảng trắng, nhấn vào biểu tượng **Chia sẻ màn hình**, Chọn **Trình bày thẻ này trong cuộc họp**.

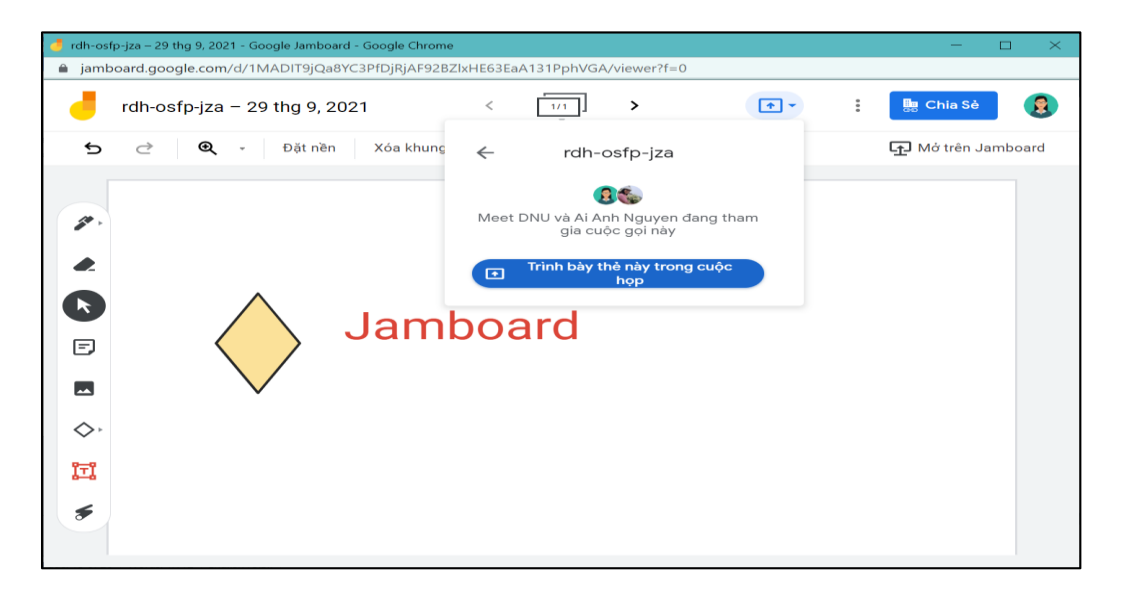

Bước 2: Chọn bảng trắng cần chia sẻ, nhấn nút Share.

| 🤳 rdh-osfp-jza – | 29 thg 9, 2021 - 0 | Google Jamboard - Google                       | e Chrome                          |                   |               | - 0             | ×   |
|------------------|--------------------|------------------------------------------------|-----------------------------------|-------------------|---------------|-----------------|-----|
| 🔒 jamboard.g     | oogle.com/d/1      | MADIT9jQa8YC3PfDjR                             | jAF92BZlxHE63EaA131               | PphVGA/viewer?f=0 |               |                 |     |
| dh-              | osfp-jza -         | Choose what to share<br>amboard.google.com war | e<br>its to share the contents of | f your screen.    |               | 🏪 Chia Sẻ       | 3   |
| 5 ∂              | €                  | This Tab                                       | Other Tab                         | Window            | Entire Screen | 🗗 Mở trên Jambo | ard |
|                  |                    | Share tab audio                                | nboard                            |                   | Share Cancel  |                 |     |

#### 2.2.7.3 Các công cụ trong bảng trắng

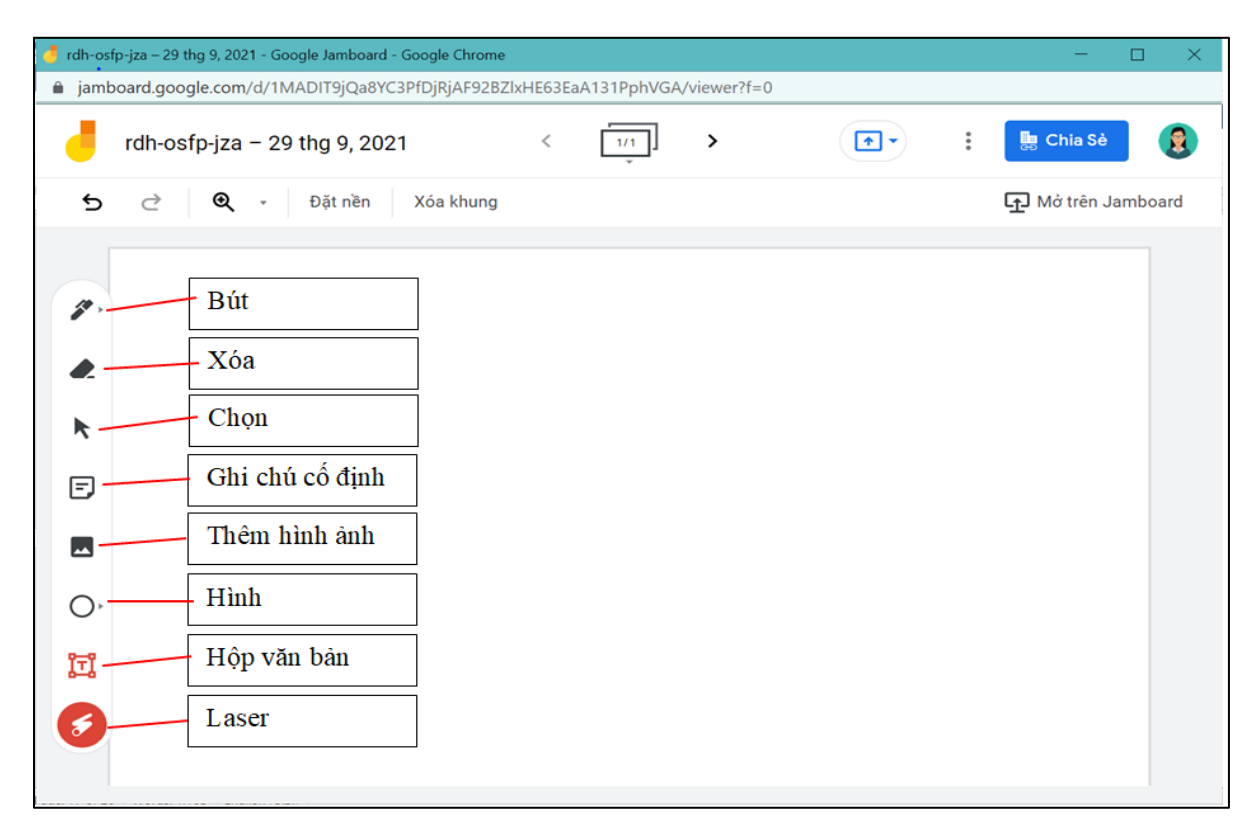

- **Bút** : chọn màu cho nét vẽ và kích thước nét vẽ theo mục đích sử dụng.
- Xóa: dùng để xóa các mục trên bảng hoặc các nét vẽ đã sử dụng trước đó.
- Chọn: cho phép chọn các phần trên bảng để di chuyển hoặc thay đổi màu, kích thước.
- Ghi chú cố định: cho phép ghi chú lại một số thông tin cố định.
- **Thêm hình ảnh**: cho phép thêm ảnh từ máy tính hoặc qua công cụ <u>Google hình</u> <u>ảnh, Google photo</u> hay <u>Google drive</u>.
- **Hình**: cho phép vẽ hình.
- Hộp văn bản: cho phép thêm hộp văn bản.
- Laser: cho phép vẽ đường bất kỳ lên bảng, sau thời gian 1 giây sẽ biến mất, không cần xóa.

#### 2.2.8 Xóa người tham gia khỏi Google Meet

Cách 1: nhấn vào biểu tượng Mọi người, tại giao diện này, chọn người cần xóa, nhấn vào biểu tượng 3 chấm, chọn Xóa khỏi cuộc họp.

Cách 2: rê chuột vào hình ảnh người tham gia, nhấn vào biểu tượng dấu trừ.

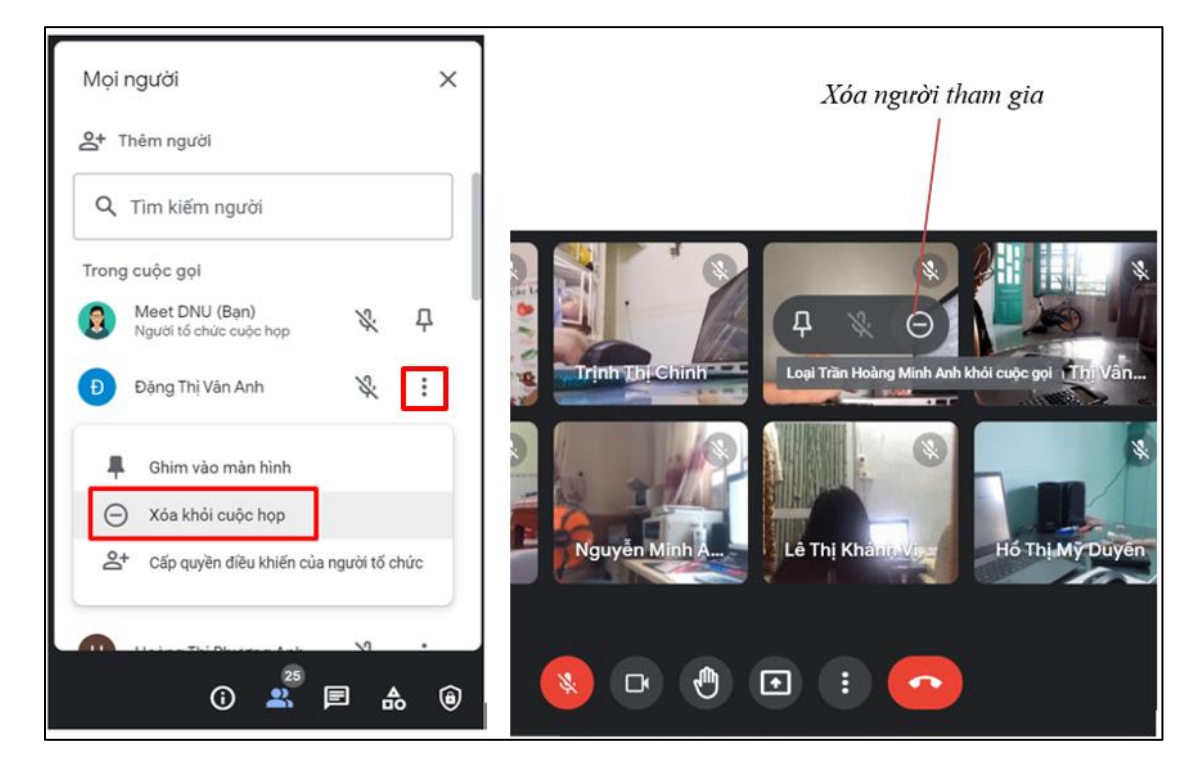

2.2.9 Gửi tin nhắn trong Google Meet

#### Bước 1:

Tại giao diện Google Meet, chọn biểu tượng Trò chuyện với mọi người.

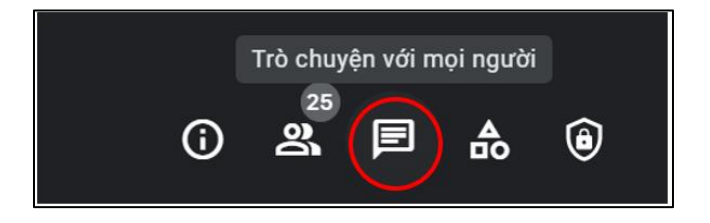

#### Bước 2:

Hiển thị giao diện để nhắn tin, nếu muốn tất cả người tham gia có thể nhắn tin thì kích hoạt vào Cho phép mọi người nhắn tin.

 Tin nhắn sẽ hiển thị với tất cả người tham gia và sẽ bị xóa ngay sau khi cuộc gọi kết thúc.

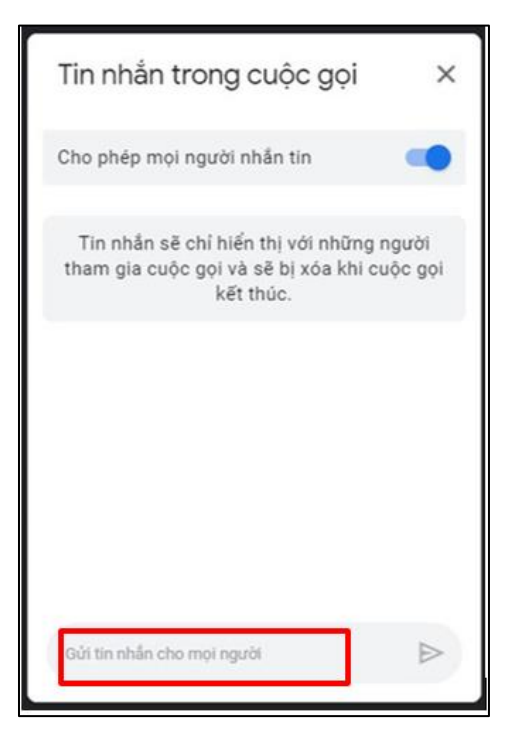

#### 2.2.10 Phụ đề

Bước 1: Nhấn vào biểu tượng ba chấm rồi chọn Phụ đề

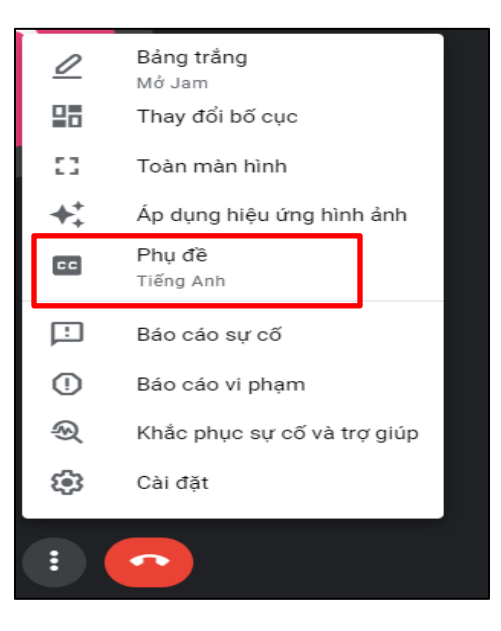

Bước 2: Chọn ngôn ngữ rồi nhấn vào Áp dụng

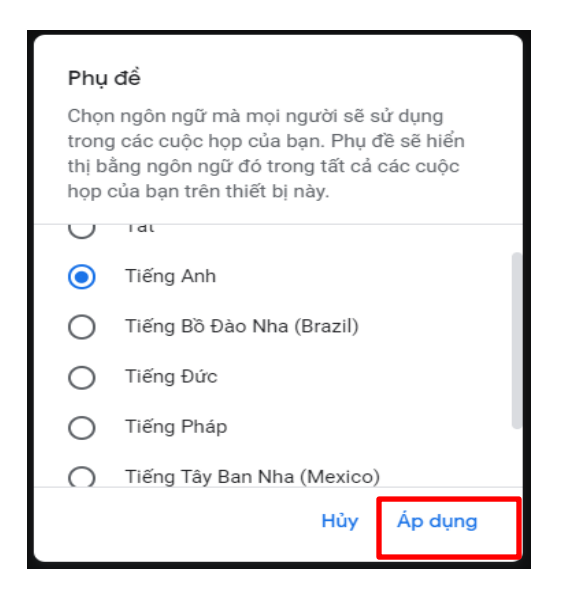

Lưu ý: Khi chọn ghi lại buổi học, phụ đề sẽ không xuất hiện trên bản ghi.

#### 2.3 Các tính năng đối với tài khoản Google workspace

#### 2.3.1 Ghi lại buổi học

Cách 1: Nhấn vào biểu tượng 3 chấm rồi chọn Ghi lại cuộc họp ⇔ chọn Bắt đầu ghi ⇔ chọn Bắt dầu

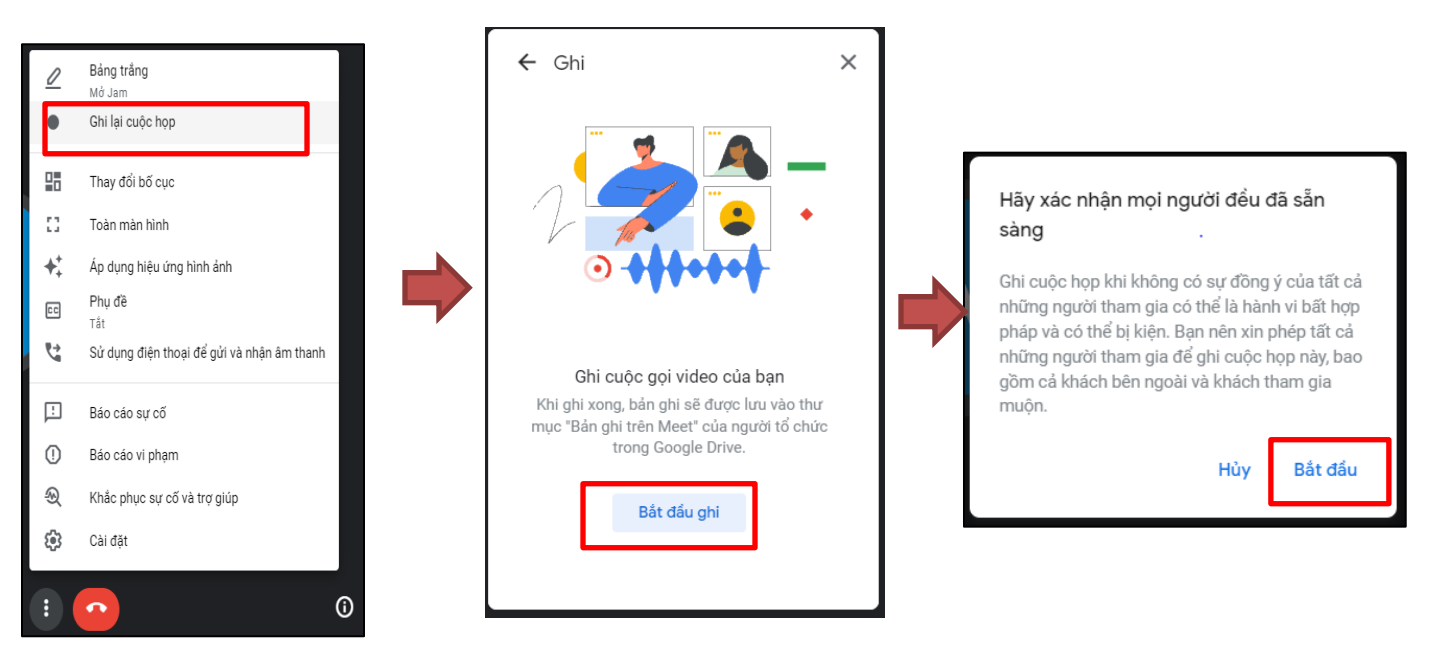

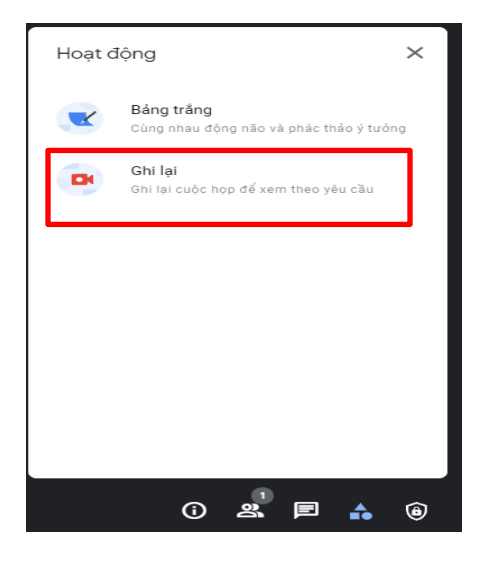

#### \* Cách dừng ghi

Cách 1: Nhấn vào biểu tượng 3 chấm ⇔ chọn Dừng ghi ⇔ chọn Dừng ghi

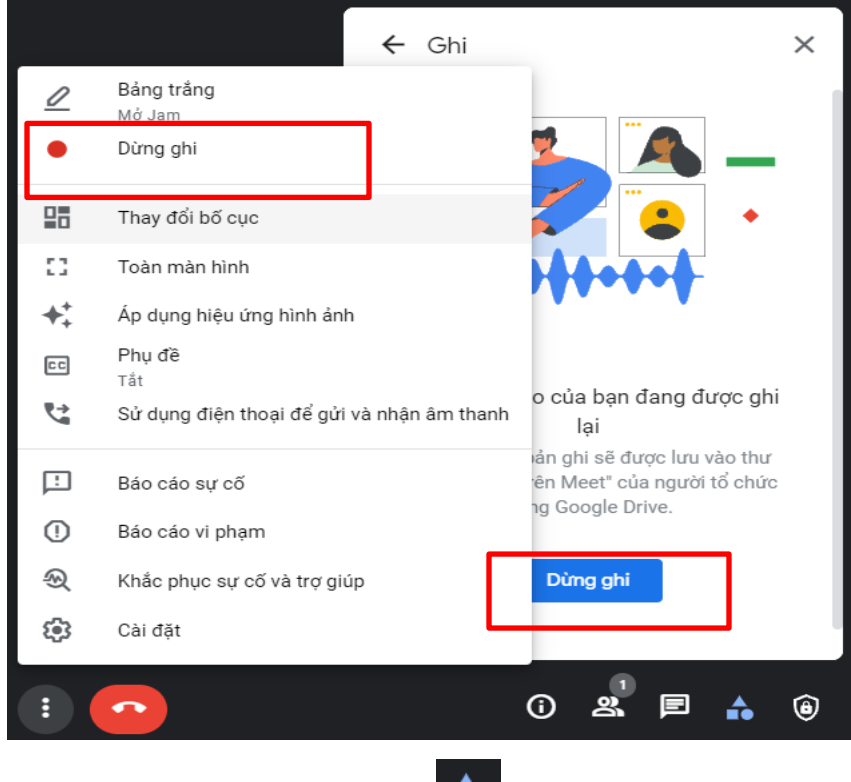

**Lưu ý:** Bản ghi sẽ có tiếng của người đang nói và mọi nội dung trình bày. Bản ghi được lưu vào thư mục Bản ghi trên Meet trong danh mục Drive của người quản lý. Hệ thống sẽ gửi email có đường liên kết đến bản ghi cho người tổ chức cuộc họp và người đã bắt đầu quá trình ghi. Đường liên kết này cũng được thêm vào sự kiện trên Lịch. Các cuộc trò chuyện được lưu dưới dạng tệp .SBV trong Drive của người tổ chức cuộc họp.

#### 2.3.2 Gio tay

Dùng tính năng Giơ tay trong Google Meet để báo cho người kiểm duyệt biết bạn muốn phát biểu.

#### \* Cách giơ tay

Học sinh: Nhấn vào hình bàn tay

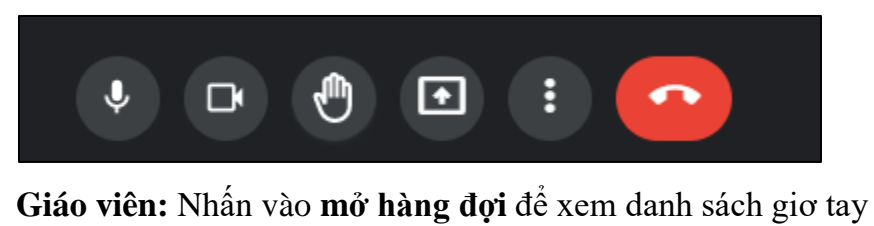

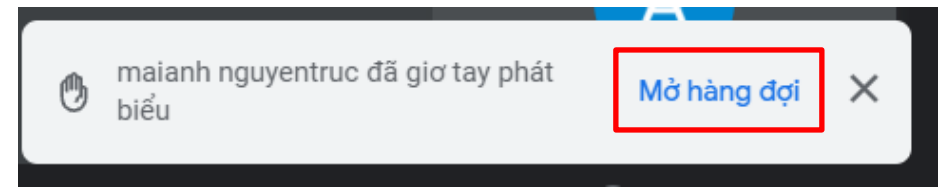

#### \* Cách hạ tay

Học sinh: Nhấn vào hình bàn tay để hạ tay

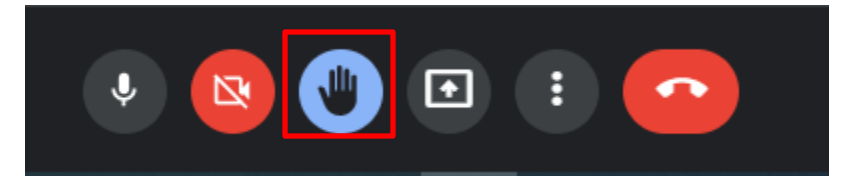

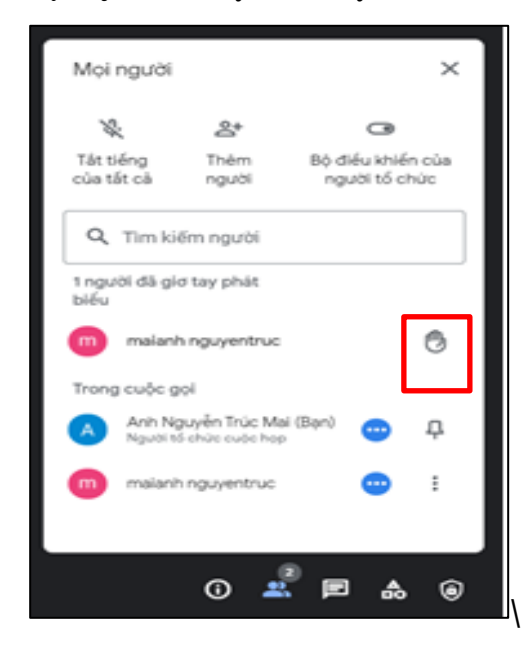

Giáo viên: Nhấn vào hạ tay để hạ tay một hay tất cả học sinh

#### 2.3.3 Điểm danh

Cách 1: cài đặt tiện ích Meet Attendance (áp dụng với trình duyệt Chrome)

**Bước 1:** Search trên google từ khóa : "Meet Attendance" để cài đặt tiện ích Meet Attendance rồi chọn **Thêm vào Chrome**.

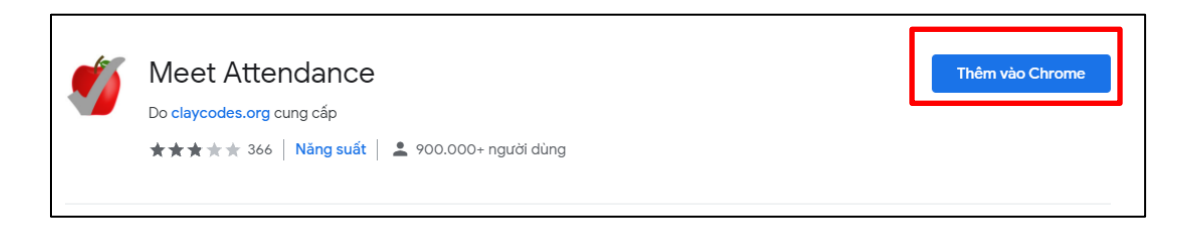

#### Bước 2: Chọn Thêm tiện ích.

| 1        | Và "Meet Attendance"?                         |
|----------|-----------------------------------------------|
| Tiện íc  | h/ứng dụng có thể:                            |
| Đọc và   | thay đổi dữ liệu của bạn trên meet.google.com |
| Đọc lịc  | h sử duyệt web của bạn                        |
| Biết địa | a chỉ email của bạn                           |
|          | Thêm tiện ích Hủy                             |

Bućc 3: Chọn AUTHORIZE MEET ATTENDANCE.

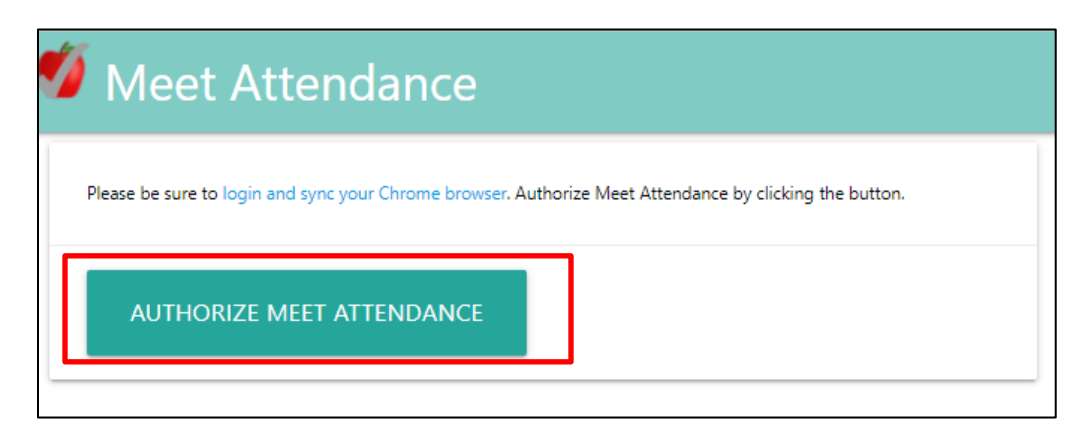

Bước 4: Chọn tài khoản gmail rồi nhấn vào Allow

| ÷             | View your Google Classro                                   | om class rosters                                         | i           |  |
|---------------|------------------------------------------------------------|----------------------------------------------------------|-------------|--|
| ÷             | View your Google Classro                                   | om classes                                               | (i)         |  |
|               | Connect to an external se                                  | rvice                                                    | (i)         |  |
| ٢             | Associate you with your p                                  | ersonal info on Google                                   | i           |  |
| ٢             | See your personal info, inc<br>info you've made publicly   | cluding any personal<br>available                        | i           |  |
| ٢             | See your primary Google A                                  | Account email address                                    | i           |  |
| Mak           | e sure you trust Meet A                                    | Attendance                                               |             |  |
| You can a     | may be sharing sensitive inf<br>always see or remove acces | o with this site or app.<br>s in your <b>Google Acco</b> | You<br>unt. |  |
| Lear          | n how Google helps you <mark>sha</mark>                    | re data safely.                                          |             |  |
| See I<br>Tern | Meet Attendance's <b>Privacy I</b><br>ns of Service.       | Policy and                                               |             |  |
|               | Cancel                                                     | Allow                                                    |             |  |

**Bước 5:** Sau khi tạo phòng học trên Google Meet, nhấn vào biểu tượng **mọi người** sẽ thấy xuất hiện dấu tích màu xanh phía bên trên.

2

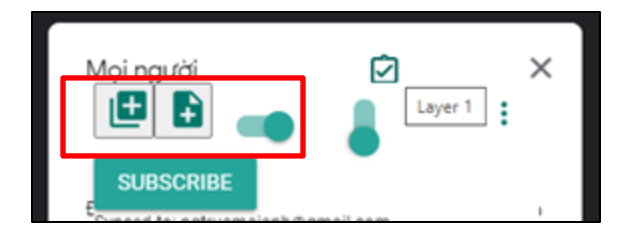

- **Biểu tượng dấu cộng ở bên trái**: sẽ điểm danh số người tham gia phòng học, họp online tại thời điểm hiện tại.
- Biểu tượng dấu cộng ở bên phải: sẽ điểm danh toàn bộ số người đã tham gia vào phòng học, họp online.

Bước 6: Nhấn vào biểu tượng ô vuông có dấu tích để xuất hiện file dữ liệu điểm danh.

| ト つ 日 100%                |                       | Mặc định (_ 👻 10      | BIS      | A 🗎 🕀 🖽 🖽 |   | • 1÷ • 17 • | 69 🗉 🖬 🏹 | -Σ- |   | 12 |
|---------------------------|-----------------------|-----------------------|----------|-----------|---|-------------|----------|-----|---|----|
| 1 - ∫x Participa          | ants                  |                       |          |           |   |             |          |     |   | -  |
| A                         | 8                     | c                     | D        | E         | F | G           | н        | 1   | J |    |
| 1 Participants            | Joined                | Left                  | Duration |           |   |             |          |     |   |    |
| 2 Meet DNUNgười tố chức c | 9/29/2021 10:19:31 AM | 9/29/2021 10:19:32 AM |          |           |   |             |          |     |   |    |
| 3 Bùi Lê Lan Anh          | 9/29/2021 10:19:31 AM | 9/29/2021 10:19:32 AM |          |           |   |             |          |     |   | 0  |
| 4 Cao Thị Lan Hương       | 9/29/2021 10:19:31 AM | 9/29/2021 10:19:32 AM |          |           |   |             |          |     |   |    |
| 5 Chu Đào Giáng My        | 9/29/2021 10:19:31 AM | 9/29/2021 10:19:32 AM |          |           |   |             |          |     |   |    |
| 6 Dư Kim Ngân             | 9/29/2021 10:19:31 AM | 9/29/2021 10:19:32 AM |          |           |   |             |          |     |   |    |
| 7 Hoàng Mai Anh           | 9/29/2021 10:19:31 AM | 9/29/2021 10:19:32 AM |          |           |   |             |          |     |   |    |
| 8 Huyền Nguyễn Thị Thu    | 9/29/2021 10:19:31 AM | 9/29/2021 10:19:32 AM |          |           |   |             |          |     |   |    |
| 9 Khánh Nguyễn            | 9/29/2021 10:19:31 AM | 9/29/2021 10:19:32 AM |          |           |   |             |          |     |   |    |
| 10 Lê Hoàng Ánh           | 9/29/2021 10:19:31 AM | 9/29/2021 10:19:32 AM |          |           |   |             |          |     |   |    |
| 11 Lê Huỳnh Đông Nguyên   | 9/29/2021 10:19:31 AM | 9/29/2021 10:19:32 AM |          |           |   |             |          |     |   |    |
| 12 Lê Thị Thủy Ngân       | 9/29/2021 10:19:31 AM | 9/29/2021 10:19:32 AM |          |           |   |             |          |     |   |    |
| 13 Lê Văn Hiển            | 9/29/2021 10:19:31 AM | 9/29/2021 10:19:32 AM |          |           |   |             |          |     |   |    |
| 14 Nguyễn Ngọc Phụng Diệp | 9/29/2021 10:19:31 AM | 9/29/2021 10:19:32 AM |          |           |   |             |          |     |   |    |
| 15 Nguyễn Thị Linh Chi    | 9/29/2021 10:19:31 AM | 9/29/2021 10:19:32 AM |          |           |   |             |          |     |   |    |
| 16 Nguyễn Thị Ngọc Hiểu   | 9/29/2021 10:19:31 AM | 9/29/2021 10:19:32 AM |          |           |   |             |          |     |   |    |
| 17 Nguyễn Thúy Huyền      | 9/29/2021 10:19:31 AM | 9/29/2021 10:19:32 AM |          |           |   |             |          |     |   |    |
| 18 Nguyễn Trung Huy       | 9/29/2021 10:19:31 AM | 9/29/2021 10:19:32 AM |          |           |   |             |          |     |   |    |
| 19 Nguyễn Tuấn Dũng       | 9/29/2021 10:19:31 AM | 9/29/2021 10:19:32 AM |          |           |   |             |          |     |   |    |
| 20 Ngư Bình Đỗ Bạch       | 9/29/2021 10:19:31 AM | 9/29/2021 10:19:32 AM |          |           |   |             |          |     |   |    |

Cách 2: Trong lớp học (chỉ áp dụng được với một số tài khoản Wordspace đã trả phí)

**Bước 1**: Ở phía dưới cùng, nhấp vào biểu tượng Trình đơn <sup>‡</sup>.

**Bước 2**: Nhấp vào biểu tượng Cài đặt 🌣 > Các tùy chọn kiểm soát của người tổ chức 🛥.

Bước 3: Bật hoặc tắt tính năng Điểm danh <sup>∞</sup>.

#### 3. Tổng kết

Google Meet có rất nhiều tính năng dùng để hỗ trợ dạy học trực tuyến như: chỉ cần có điện thoại thông minh là có thể học, đường truyền ổn định, cho phép chia sẻ màn hình, tạo và mời thông qua đường link nhanh, có hỗ trợ dịch khi call với người nước ngoài khá chuẩn, số lượng người tham gia 100 người cơ bản hoặc cao hơn với gói doanh nghiệp. Tuy nhiên để có thể dạy học trực tuyến thì giáo viên cần kết hợp với Google Classroom, thêm nữa là giáo viên cần đăng kí tài khoản Google Workspace dành cho Education để có thể sử dụng những tính năng chuyên sâu hỗ trợ giảng dạy như ghi lại buổi học, điểm danh học viên, giơ tay...

#### 4. Tài liệu tham khảo

[1] <u>https://support.google.com/meet/?hl=vi#topic=7306097</u>

[2] https://apps.google.com/intl/vi/meet/how-it-works/

[3] https://gobranding.com.vn/phan-mem-hop-truc-tuyen-hangouts-meet-lagi